| 1: Select <u>Create/Update</u><br><u>Student Record</u> .<br>Then, choose New Students. | CSUF Extension and International Programs - EIP<br>Welcome Student!<br>The following pages will enable you to create or update a student record to enable you to                                                                                                    |
|-----------------------------------------------------------------------------------------|----------------------------------------------------------------------------------------------------|
|                                                                                         | register for a course offered through CSUF Extension - EIP.<br>If you are a <b>new student</b> to the CSUF campus, please click the New Student hyperlink                                                                                                    |
|                                                                                         | If you are a <u>prior/returning student</u> to the CSUF campus (which includes having previously applied to CSUF, enrolled in courses at CSUF including childrens' programs, or if you just simply created a CWID), please click the Returning Students hyperlink below and follow the instructions on the next page. |
|                                                                                         | Returning Students New Students                                                                                                    |
| <b>2:</b> Enter your information.                                                       | Student Record Creation                                                                                                    |
| * Indicates required data.                                                              | Please complete the following information to create a new student record with CSUF. Once you have completed entering the data, please click the <u>'Continue'</u> hyperlink.                                                                                                    |
|                                                                                         | (* indicates required data) Name Prefix:                                                                                                    |
|                                                                                         | Middle Name:                                                                                                    |
|                                                                                         | Last Name:           No Social Security Nbr           Social Security Nbr:                                                                                                    |
|                                                                                         | Address:                                                                                                    |
|                                                                                         | State:  Country: United States                                                                                                    |
|                                                                                         | Postal Code:       Date of Birth:   (Example: 12/31/2000)                                                                                                    |
|                                                                                         | 'Gender:         'Contact Phone:                                                                                                    |
|                                                                                         | Email Address:       (Example: youraddress@provider.com)         Verify Email Address:       Email Verify Code                                                                                                    |
|                                                                                         | Email Verify Code:                                                                                                    |

| Note, after entering your email<br>in the Verify Email Address tab,<br>place your cursor (or tab) into<br>the Email Verify Code tab for<br>the Email Verify Code button to<br>go live, and turn on.<br>• Select the Email Verify<br>Code button to receive | Email Address: (Example: youraddress@provider.com)   Verify Email Address:                                                                                                    |
|----------------------------------------------------------------------------------------------------|----------------------------------------------------------------------------------------------------|
| a code for validation.                                                                                                    |                                                                                                    |
| Once you click on the Email<br>Verify Code, a pop-up message<br>will appear directing you to<br>check your email for the code.                                                                                                    | Check your email address and enter email verify code. (0,0)                                                                                                    |
| Sample email with verification code                                                                                                    | From: < <u>csuf-donotreply@calstate.edu</u> ><br>Date: Tue, Oct 17, 2023 at 4:57 PM<br>Subject: CSUF Email Code<br>To:<br>Here is your CSUF email verification code.<br>8RR1KY0H2RYW2H2                                                                                                    |
| <b>3: Enter the CSUF email</b><br><b>verification code</b> (sent via<br>email) in the <b>Email Verify Code</b><br>field, then click on <b>Verify Code</b>                                                                                                  | Email Address:       (Example: youraddress@provider.com)         Verify Email Address:       Please click on Verify Email and then check your email in-box (and spam folder) to create your new student record.         Email Verify Code       (Email Verify Code         Verify Code:       OU1ABW1U3KZN2IW         Verify Code       (Email Verify Code |
| <b>4:</b> If the <b>Email Verify Code</b> is correct, the following pop-up window will appear. Select <b>OK</b> to continue.                                                                                                    | Verify codes match. Click "Continue" to proceed with record creation.<br>(0,0)                                                                                                    |

| Click on <b>Continue</b>                                                                                                    | Email Address:       (Example: youraddress@provider.com)         Verify Email Address:       Please click on Verify Email and then check your email in-box (and spam folder) to create your new student record.         Email Verify Code       Email Verify Code         Email Verify Code:       OU1ABW1U3KZN2IW                                                                                                    |
|----------------------------------------------------------------------------------------------------|----------------------------------------------------------------------------------------------------|
| <ul> <li>5: Select the drop-down arrow Program to Enroll and choose Open University as the program.</li> <li>Then select the drop-down arrow Term, and choose the term you would like to enroll.</li> <li>Click on Submit.</li> <li>Note: This step generates and enrollment appointment window (registration date) for you to enroll. You can only select one term during record creation. However, once record creation is completed. Please use the Returning Student Guide on the OU website for steps to select an additional term/enrollment appointment window.</li> </ul> | Create User Profile Troy Titan CSUF Extension creates, administers, and offers non-state funded programs and course enrollment options for every stage of life extending the University's resources into the community and around the world. This includes:  Open University allows students not currently admitted to CSUF to access enrollment into academic credit courses from the regular schedule of degree courses at the university.  Professional Development Credit Courses/Programs CEU/Non-Credit Courses or Programs Please select the Extension Program and Term in which you plan to enroll below and click Submit.  Program to Enroll: Den University                                                                                                    |
| <b>6:</b> A new CWID is created.<br>Instructions are provided<br>regarding login information.<br>Select Continue Record<br>Creation to complete the survey<br>which identifies your goal to<br>enroll via OU.                                                                                                    | Record Creation Successful         Troy Titan         You have successfully created a CSUF student record.         CWID Number:       848479267         Congratulations!         You have successfully completed the initial step of the student record creation process with CSUF. This will allow you to move forward with the enrollment process for the Extension Program selected. You will receive login information to the email address you provided with an assigned PIN Number to login to the CSUF Student Portal at www fullerton.edu to customize your account in the next 24-48 hours. Click on 'Continue Record Creation' below.         Please go to http://extension.fullerton.edu/ou to initiate the request for approval to enroll, or registration process as dictated by the term type.         Continue Record Creation |

| 7: Complete Survey.                                                                                                    | Survey         Troy Titan         Your response to the survey assists us with learning about the academic goals of our students participating in programs through CSUF Extension. Please click "Complete Survey" after your response.         Survey Questions         Why are you planning to enroll through an Extension Program at CSUF?         Complete Survey                                                                                                    |
|----------------------------------------------------------------------------------------------------|----------------------------------------------------------------------------------------------------|
| 8: Survey Completion<br>Confirmation.<br>Your PIN will be emailed to you<br>24-48 hours from today. The<br>email will provide you<br>information on first time portal<br>login and how to create a CSUF<br>username and password for<br>future portal login. | Survey Completion Confirmation         Troy Titan         Thank you for completing the survey.         Once you have received the login information and PIN to your email address, go to www.fullerton.edu to sign into the CSUF portal and customize your account after 24-48 hours.         If you have any questions, please contact the EIP Student Services at eipconnect@fullerton.edu or at 657.278.2611 from 8 a.m. to 5 p.m. (PST) M-F.         Click here to route to Open University website for enrollment instructions by term         • Fall and Spring Semesters (All sections are permission based)         • Winter and Summer Terms (No permission required for open sections)                                                                                                    |
| Sample Portal Login PIN letter<br>email                                                                                                    | Current control of the second of the second |

| First-time Portal Login<br>Use the Create my campus<br>account link for the first-time<br>portal login. Enter your CWID<br>and PIN, then follow steps to<br>customize your username and<br>password.<br>Note: New students need to<br>wait two business days from<br>receiving your CWID and PIN to<br>initiate this process<br><u>https://my.fullerton.edu/Accounts/StudentRegistration/</u> | Login to CSUF Portal       To begin creating your campus account, sign in with your CWID (Campus vide (D) and registration PIN that you received in the email from CSU Fullerton.         Login       To begin creating your CWID and PIN, you may go to the CSUF Office of Admissions to get this information.         Password       If you cannot obtain your CWID and PIN, you may go to the CSUF Office of Admissions to get this information.         Need help logging in?       DUO Two-Factor Authentication (2FA) is required to togin.         First time students and applicants Create my campus account       For security purposes, check the box below.         I'm not a robot       I'm not a robot         I'm not a robot       I'm not a robot         Continue       Continue                                                                                                    |
|----------------------------------------------------------------------------------------------------|----------------------------------------------------------------------------------------------------|
| How to Confirm/View                                                                                                    | w your Enrollment Appointment Window (registration date)                                                                                                    |
| Manage Class Tile.<br>Login to the campus portal<br>(using your customized<br>username and password)<br>and to access the <u>Student</u><br><u>Homepage</u> in Titan Online.<br>Click on the Manage Classes tile.                                                                                                    | Velcome     Velcome     California State University, Fullerton     Academic Records     Financial Account     Financial Account     Payment Due     Financial Aid     Image Classes     Image Classes                                                                                                    |
| Select the Enrollment<br>Appointments tab from the<br>menu on the left.<br>View enrollment appointment<br>Begin and End dates. Dates will<br>align with Open University<br>registration windows per term.                                                                                                    | Student Homepage         View My Classes/Schedule         Enrollment Appointments         1         My Textbooks         Shopping Cart         Spring 2024<br>Underguduite<br>Caterine State Unkersky, Fulleron         View My Classes/Schedule         Provide State Unkersky, Fulleron         Enrollment Appointments         1         Enrollment Appointments         1         Enrollment Appointments         1         Enrollment Appointments         1         Enrollment Appointments         1         Enrollment Appointments         1         Enrollment Appointments         1         Enrollment Appointments         1         Enrollment Appointments         1         Enrollment Appointments         1         Enrollment Appointments         1         Enrollment Appointments         1         1         1         1         1         1       1         1       1         1       1         1       1         1 |